청년 멘티 Ver.

# 온라인 소그룹 멘토링 활용 프로그램 가이드북

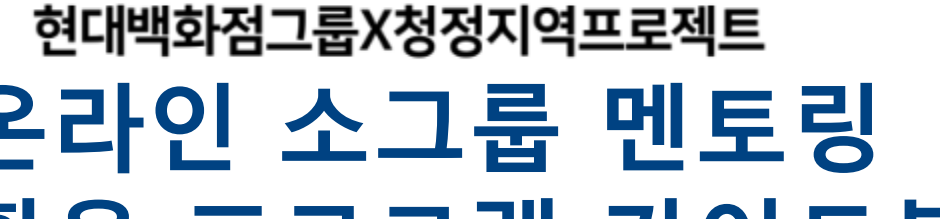

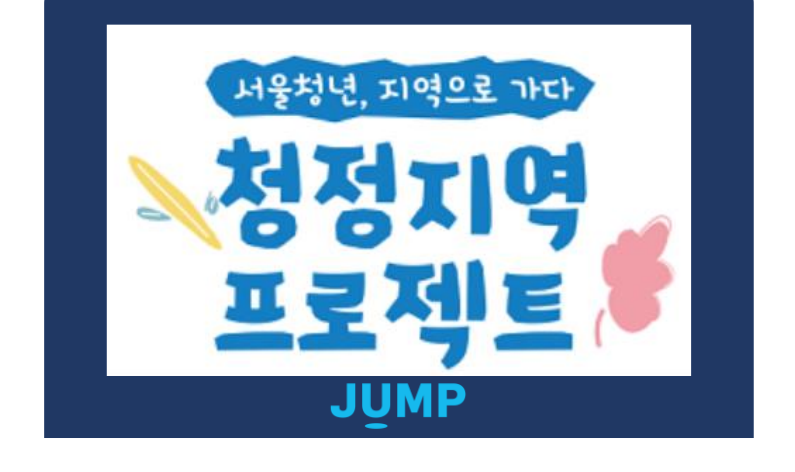

CONTENTS

## 온라인 소그룹 멘토링 활용 프로그램 1. 소개 2. 진행 과정 3. 청정지역프로젝트 사무국 운영 안내

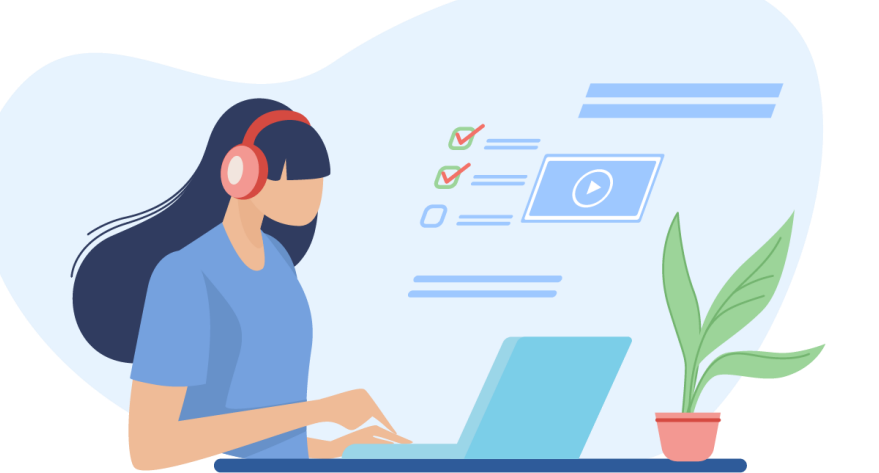

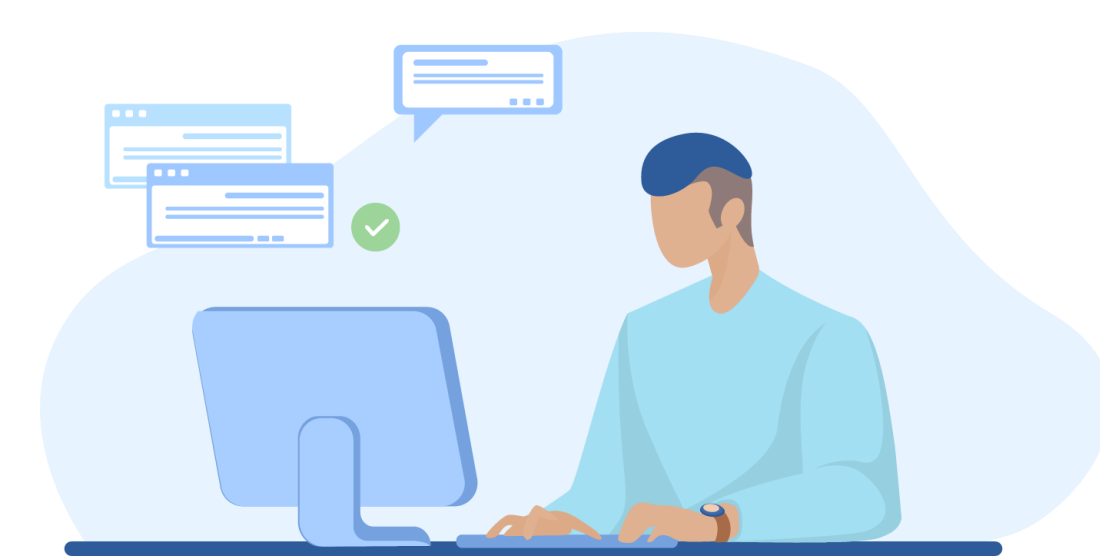

#### 처음이라 낯설지만 멘토님의 유익한 정보를 꾹꾹 눌러 담아 전달해줄 수 있는 온라인 소그룹 멘토링. 청년 멘티들의 원활한 참여를 돕기 위해 활용 가이드북을 제작하였으니 많은 참고 부탁드려요~!

멘토님과 청년 멘티의 안전한 소그룹 멘토링 진행을 위해 '온라인'으로 진행하게 되었습니다.

청정지역프로젝트 역시,

코로나19로 인해 우리 모두는 '생활 속 거리두기'를 실천하고 있습니다.

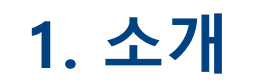

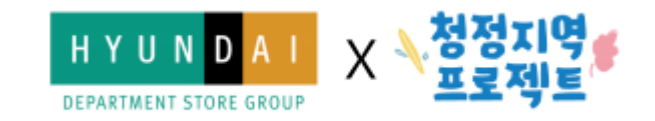

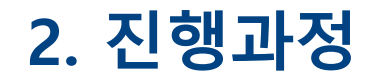

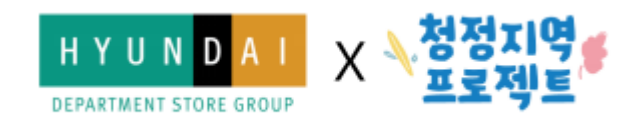

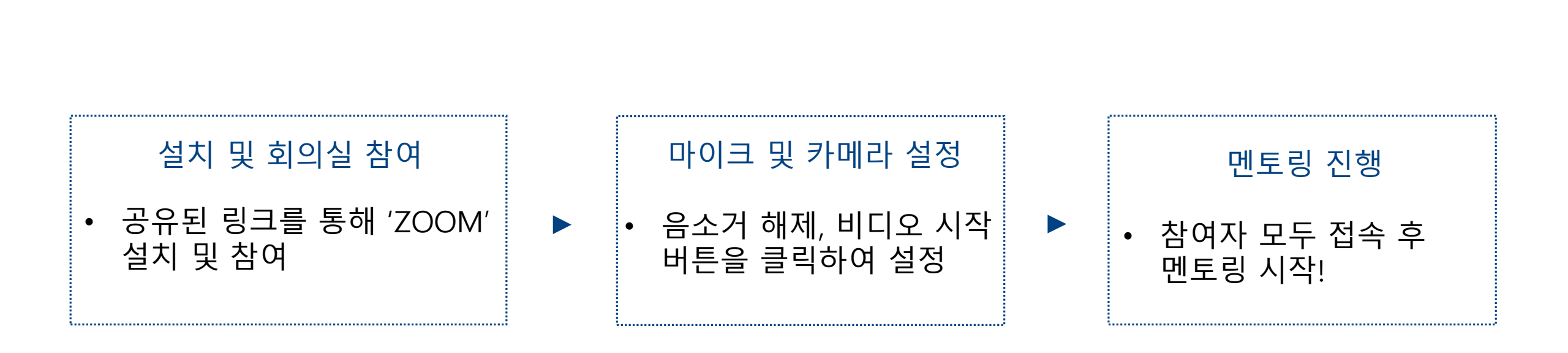

#### 2. 진행과정\_설치 및 회의실 참여

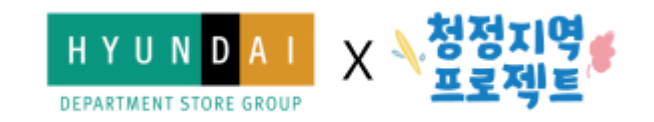

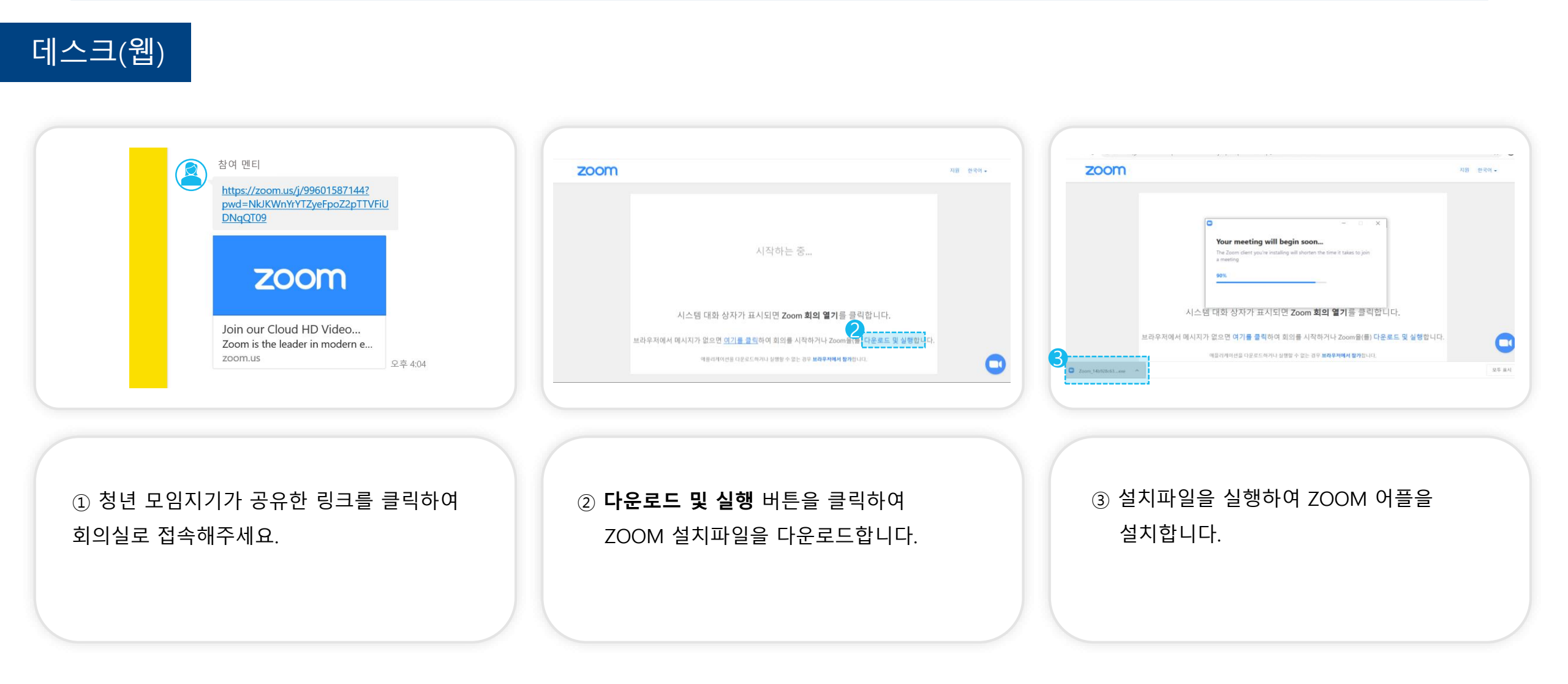

#### 2. 진행과정\_설치 및 회의실 참여

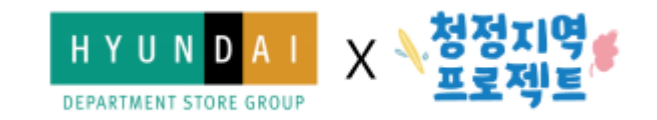

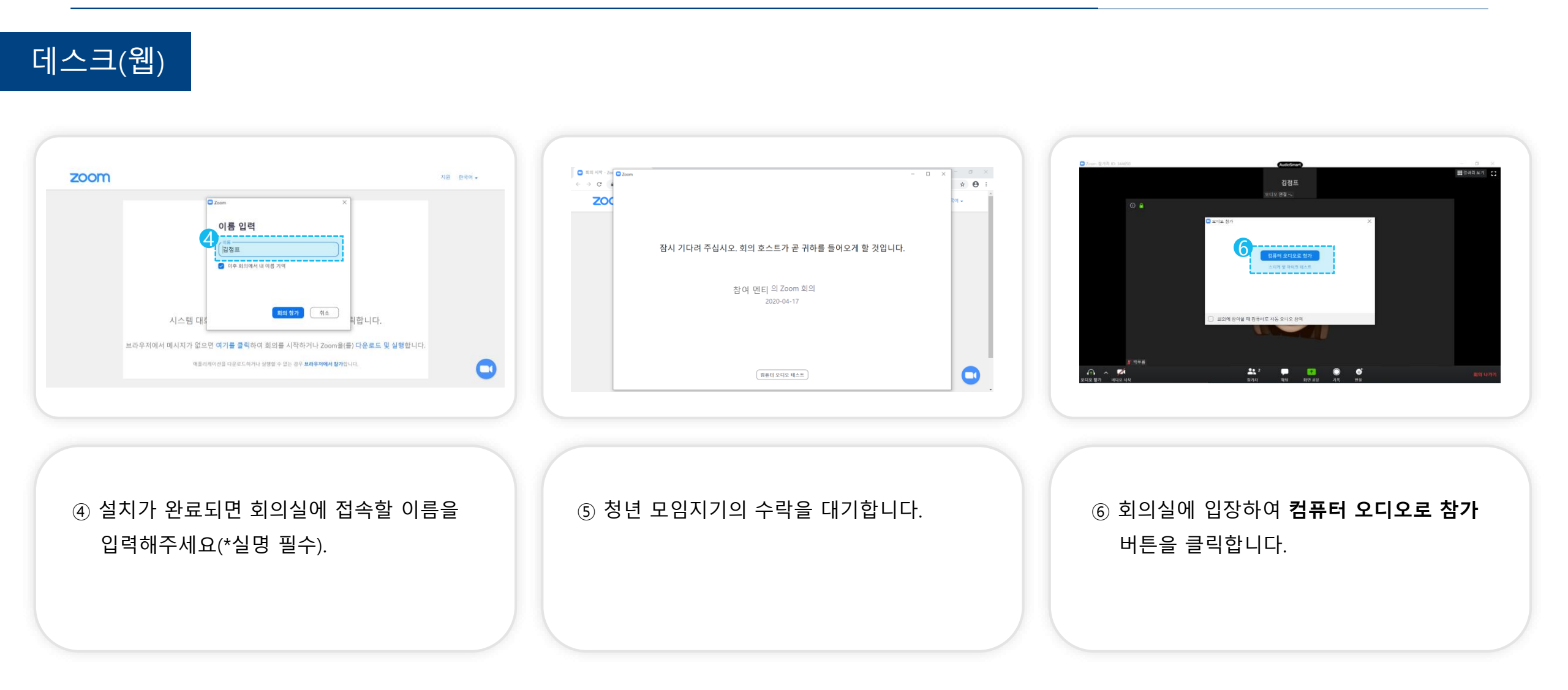

#### 2. 진행과정\_마이크 및 카메라 설정하기

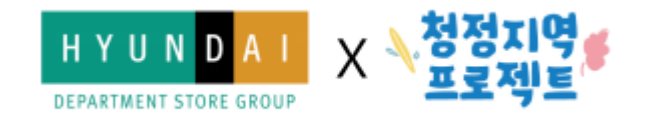

#### 데스크(웹)

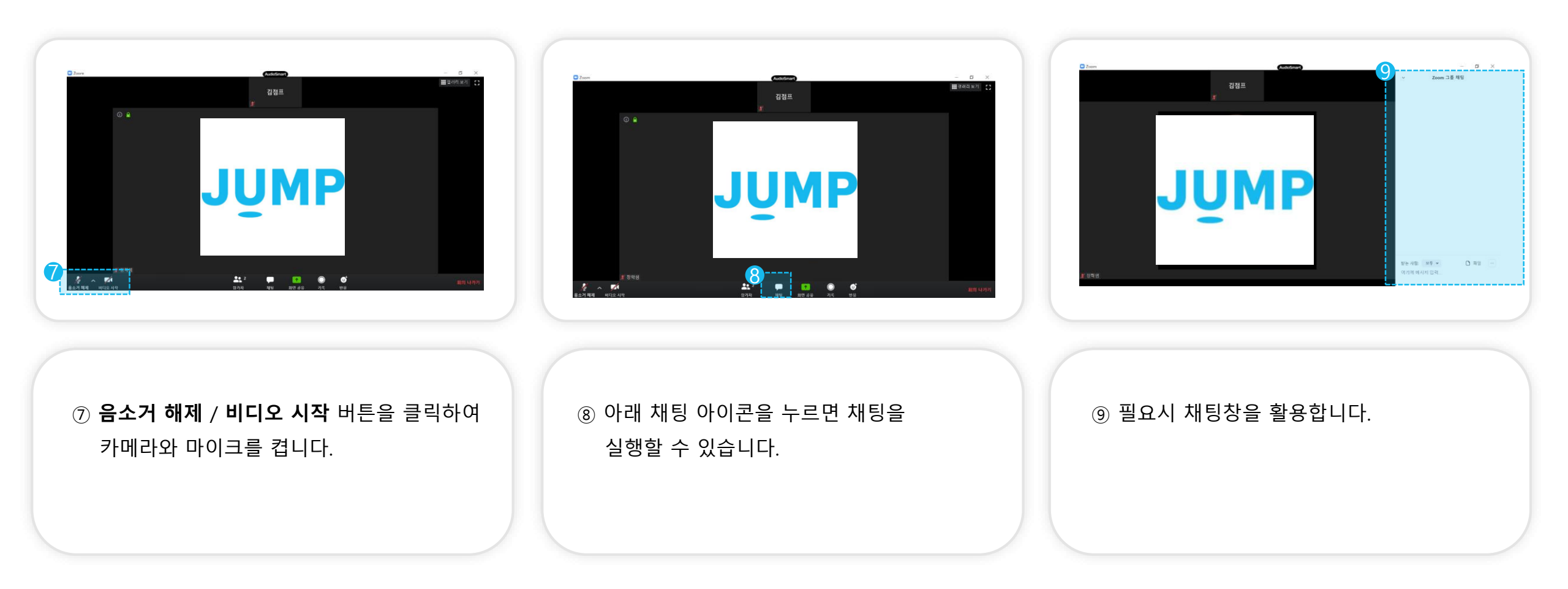

#### 2. 진행과정\_메인 화면 한 눈에 보기

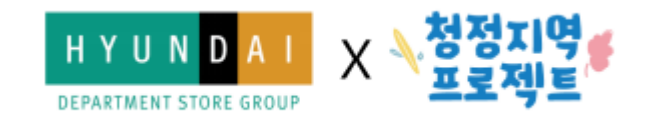

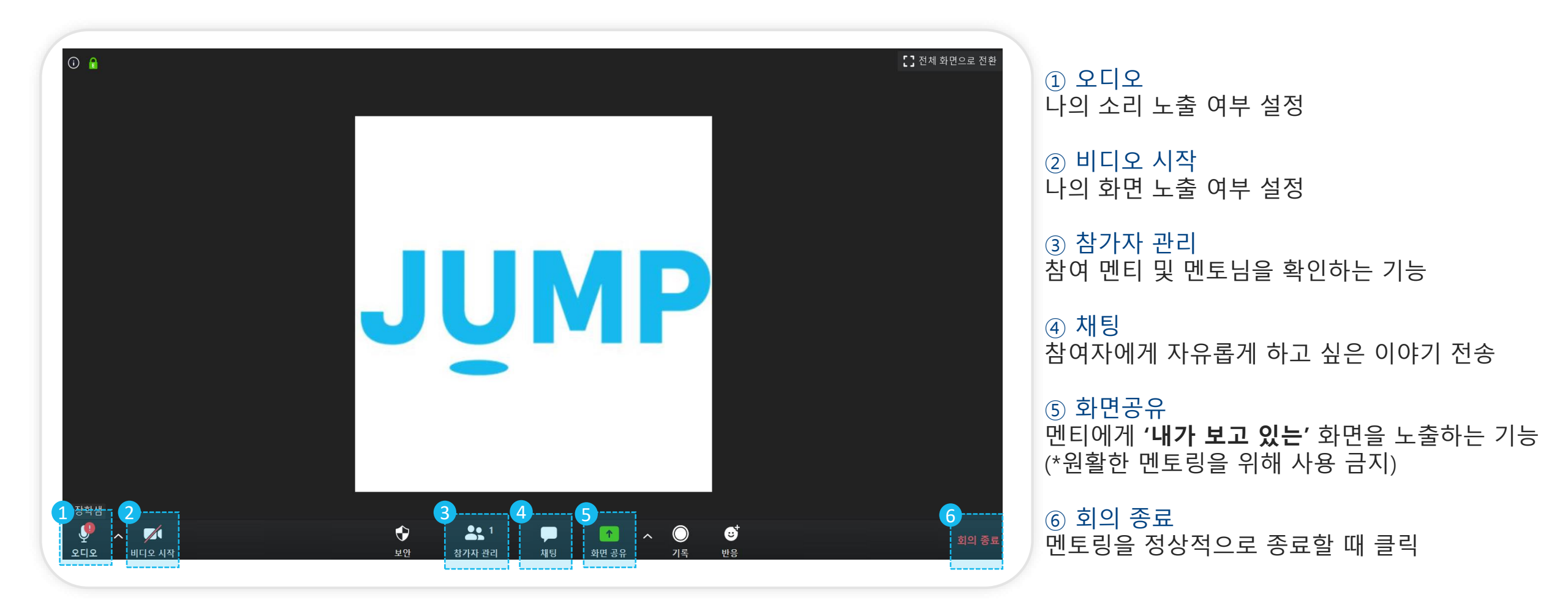

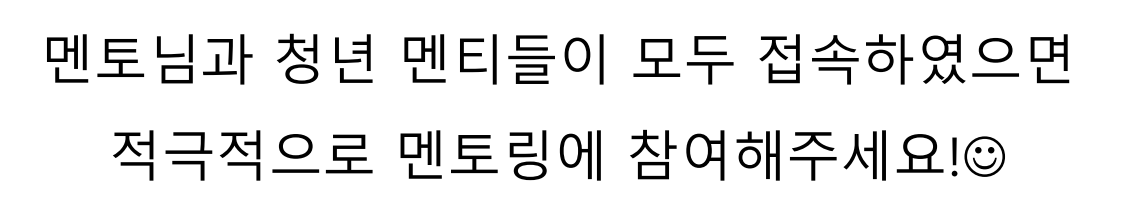

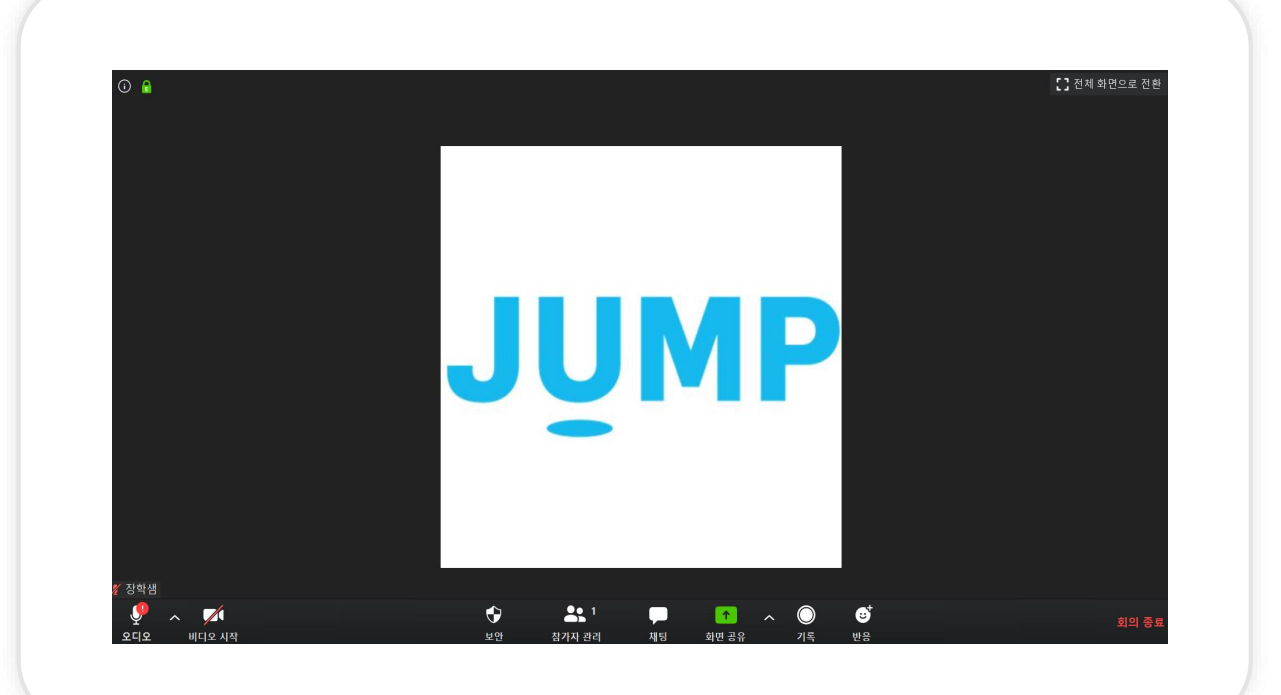

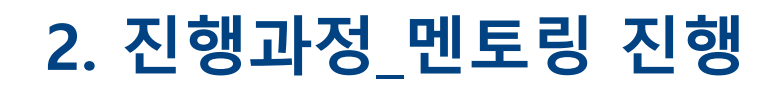

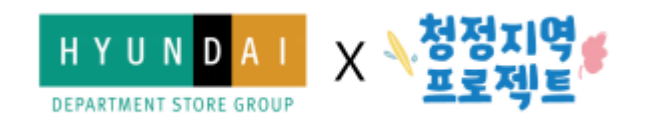

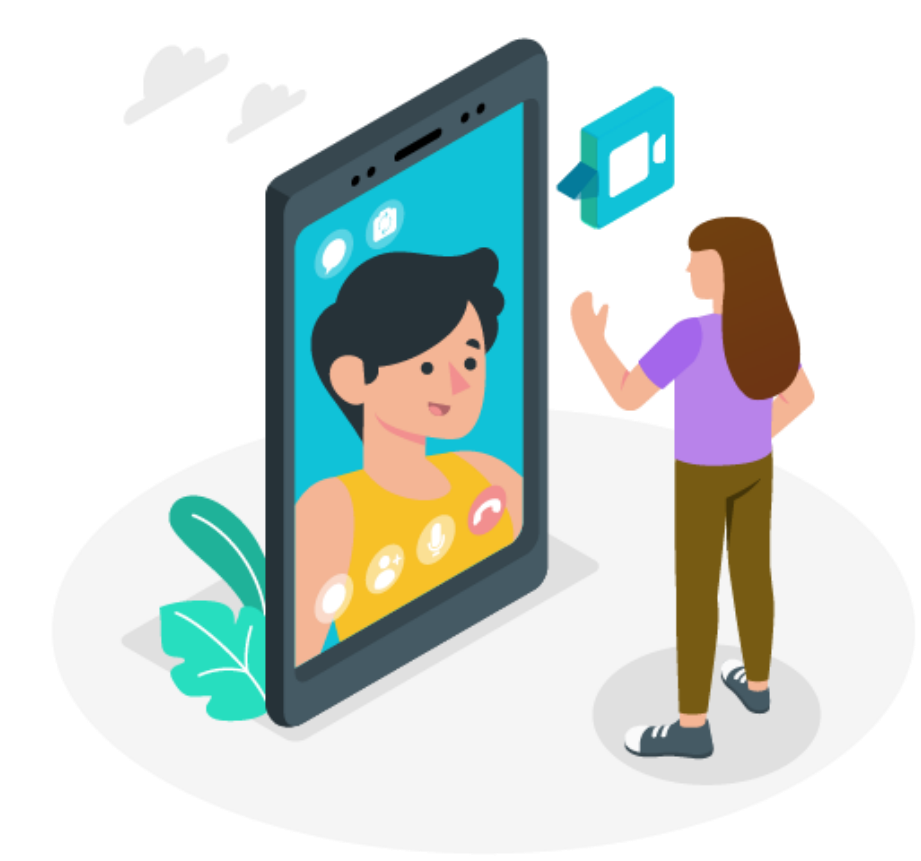

### 혼자서 해결하기 어려운 오류가 발생한다면 **청정지역프로젝트 사무국**으로 문의주세요.

원활한 소그룹 멘토링 진행을 위해 청정지역프로젝트 통합 운영사무국이 함께합니다.

운영기간: 해당 멘토링 날짜
운영시간: 해당 멘토링 시간
전화번호: 02-2135-8387 (이지영매니저)

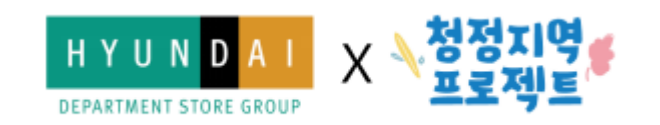

# 즐거운 소그룹 멘토링 되세요~!☺ 청정지역프로젝트 통합운영사무국 드림